# THEME 1A - Génétique et évolution TP4 - Quelques anomalies de la méiose et leurs conséquences

La méiose contribue à la formation de nombreux gamètes différents au moyen d'une séparation des chromosomes et des chromatides de la cellule mère. Néanmoins, la disjonction et le remaniement des chromosomes ne se font pas toujours de façon correcte. Parfois, le matériel génétique est dupliqué et cela peut avoir différents types de conséquences : il conduit parfois à la formation de nouveaux gènes ou à des anomalies du caryotype.

### Problème posé : Quelles sont les différentes anomalies survenant au cours de la méiose et leurs conséquences ?

### Matériel :

- PC équ
- Docum

| - PC éc          | quipé du logiciel ANAGENE 2 et Phylogène 2011                                                         | Trichromate ponctuelles                                     |  |  |  |  |  |
|------------------|----------------------------------------------------------------------------------------------------|-------------------------------------------------------------|--|--|--|--|--|
| - Docur          | - Documents A à D                                                                                     |                                                             |  |  |  |  |  |
|                  |                                                                                                    | Como sitá s & Osilàndo do mán poito                         |  |  |  |  |  |
|                  |                                                                                                    | Capacites & Criteres de reussite                            |  |  |  |  |  |
| <u>Activit</u>   | é 1 : Des accidents chromosomiques, sources de diversité génétique ?                                  |                                                             |  |  |  |  |  |
|                  | A l'aide du <u>document A</u> et de vos connaissances, proposez des hypothèses permettant             | Proposer une démarche de résolution                         |  |  |  |  |  |
|                  | d'expliquer la grande diversité de gènes observés parmi les globines.                                 |                                                             |  |  |  |  |  |
| $\triangleright$ | Utilisez les fonctionnalités du logiciel ANAGENE pour comparer les séguences protéigues et            | Manipuler un logiciel                                       |  |  |  |  |  |
|                  | nucléotidiques des globines.                                                                          | Savoir trouver les fichiers à analyser, comparer les        |  |  |  |  |  |
|                  |                                                                                                    | séquences (avec discontinuité)                              |  |  |  |  |  |
| $\triangleright$ | Récapitulez les résultats de vos comparaisons dans 2 tableaux.                                        | Communiquer à l'écrit                                       |  |  |  |  |  |
| ŕ                |                                                                                                    | Réaliser 2 tableaux titrés choix des colonnes et lignes     |  |  |  |  |  |
| $\triangleleft$  | Décrivez et comparez succinctement les résultats obtenus. Que nouvez-vous en déduire                  | Raisonner argumenter                                        |  |  |  |  |  |
| ,                | concernant les liens entre les gènes étudiés et comment expliquer les différences obtenues ? A        | Cohérence entre l'interprétation et les résultats           |  |  |  |  |  |
|                  | quelle étape de la méiose l'anomalie s'est-elle produite (Document B) ?                               |                                                             |  |  |  |  |  |
|                  | 4                                                                                                    |                                                             |  |  |  |  |  |
| $\succ$          | Déterminez les relations de parenté entre les gènes de globine en utilisant le logiciel               | Manipuler un logiciel                                       |  |  |  |  |  |
|                  | PHYLOGENE. Complétez les données obtenues par l'analyse du document C.                                | Utiliser Phylogène, savoir choisir les éléments à comparer, |  |  |  |  |  |
|                  |                                                                                                    | être capable de copier-coller l'arbre dans son compte       |  |  |  |  |  |
|                  |                                                                                                    | rendu                                                       |  |  |  |  |  |
| Activit          | é 2 : Des anomalies de répartition des chromosomes                                                    |                                                             |  |  |  |  |  |
| $\succ$          | A l'aide du <u>document D</u> et de vos connaissances sur la méiose et la fécondation, déterminez les | Extraire et organiser des informations                      |  |  |  |  |  |
|                  | origines possibles de la trisomie 21. Vous argumenterez votre propos de schémas légendés.             | Schéma montrant les différentes étapes où une anomalie      |  |  |  |  |  |
|                  |                                                                                                    | peut se produire, légendé, titré, choix des couleurs        |  |  |  |  |  |
|                  |                                                                                                    |                                                             |  |  |  |  |  |
| $\triangleright$ | Rangez le matériel utilisé                                                                            | Gérer et organiser le poste de travail                      |  |  |  |  |  |

Macaque Homme Chimpanzé Saïmiri 0 duplication genique Primates Dichomote

# TP4 - Des accidents au cours de la méiose et leurs conséquences

Fiche réponse – candidat

| NOM :    | Classe : |
|----------|----------|
| Prénom : |          |

## COMPARAISON - CONVERSION AVEC ANAGENE Version 2

| Les icônes de la barre d'outils                                                                                                    | Numérotation des éléments d'une séquence                                                                                                    |  |  |
|----------------------------------------------------------------------------------------------------|----------------------------------------------------------------------------------------------------|--|--|
| Fichier Edition Traiter Ontions Fendtre Aide                                                                                                    | Echelle de repérage des nucléotides Echelle de repérage des acides                                                                                                    |  |  |
|                                                                                                    | aminės                                                                                                    |  |  |
| 1 2 3 4 5 6 7 8 9 10 11 12 13 14                                                                                                    | Image         Image         Image <th< td=""></th<> |  |  |
| 1. Banque de séquences8. Copier142. Thèmes d'étude9. Coller15                                                                                                    | Graphique de ressemblance<br>Information sur ligne pointée                                                                                                    |  |  |
| 3. Programmes et documents 10. Effacer 16                                                                                                    | Code génétique GLOBINES                                                                                                    |  |  |
| 4. Voli le classeul11. Convertir les sequences175. Enregistrer12. Comparer les séquences186. Imprimer13. Action enzymatique7. Couper                                                                                                    | <ul> <li>Fermer toutes les fenêtres</li> <li>1- Sélectionnez Fichier &gt; Thèmes d'étude &gt; Terminale S</li> <li>2- Choisir Stabilité et évolution &gt; Innovations génétiques - Duplication</li> <li>3- Choisir Gènes de globines</li> <li>4- Sélectionnez le thème « protéique » puis OK</li> <li>5- Répétez l'opération pour sélectionner les séquences « nucléiques » au point 4.</li> </ul>                                                                                                    |  |  |
|                                                                                                    | NOTE : Restreindre votre analyse aux gènes : alpha1, béta, gamma A,                                                                                                    |  |  |
|                                                                                                    | delta, epsilon et myoglobine.                                                                                                    |  |  |
| Editer une séquence                                                                                                    | Sélectionner une séquence                                                                                                    |  |  |
| <ul> <li>Sélectionner cette séquence dans l'un des répertoires d'Anagène :</li> <li>Banque de séquences</li> <li>Thèmes d'étude</li> <li>Programmes et documents ou par «Fichier / Ouvrir / sauve»</li> </ul>                                                                                     | <ul> <li>Cliquer sur le bouton de sélection. La séquence sélectionnée s'inscrit sur fond blanc. On peut sélectionner plusieurs séquences. La flèche rouge indique la ligne pointée, sur laquelle il est possible d'obtenir des informations et que l'on peut déplacer à l'aide des flèches grises, haut - bas.</li> </ul>                                                                                                    |  |  |
| Convertir une séquence                                                                                                    | Comparer des séquences                                                                                                    |  |  |
| Menu «traiter / convertir ces séquences». Pour traiter une séquence, elle doit être au préalable sélectionnée.                                                                                                    | ATTENTION : pour comparer, la séquence de référence est toujours celle qui est placée en premier.<br>Menu «traiter / comparer les séquences» ou «convertir ces séquences».<br>Pour traiter une séquence, elle doit être au préalable sélectionnée.                                                                                                    |  |  |
| Menu «informations / sur la ligne pointée » pour obtenir des informations sur<br>la sélection : soit d'une ligne, soit de toutes les lignes en cliquant d'abord<br>devant « traitement ».<br>Attention : les pourcentages obtenus portent soit sur des différences soit sur<br>des ressemblances. | <ul> <li>La comparaison des sequences ne peut se raire que sur des sequences de meme nature. Les fieches grises haut-bas permettent de placer la séquence de référence.</li> <li>Deux comparaisons possibles :         <ul> <li><u>La comparaison par alignement</u> permet de comparer avec discontinuité, en éliminant les décalages résultant de délétion(s) ou d'insertion(s), les valeurs affichées sont des ressemblances (identités),</li> <li><u>La comparaison simple</u> permet de comparer point par point des séquences sans aucun alignement, les valeurs affichées sont des ressemblances (identités),</li> </ul> </li> </ul>                                                                                                    |  |  |
| Créer des séquences                                                                                                    | NB : Si les séquences n'ont pas la même taille, vous devez comparer en utilisant un alignement avec                                                                                                    |  |  |
| Menu «Fichier / créer». <b>Choisir</b> le type de séquence et le <b>nommer</b> . <b>Taper</b> ou <b>choisir</b> dans la fenêtre d'«édition de séquences», votre séquence.                                                                                                    | discontinuité<br>NB2 : La probabilité que 2 séquences soient identiques est de l'ordre de 5%. Au-delà de 25%, on<br>considère que les séquences sont apparentées.                                                                                                    |  |  |

### FICHE TECHNIQUE PHYLOGENE 2011

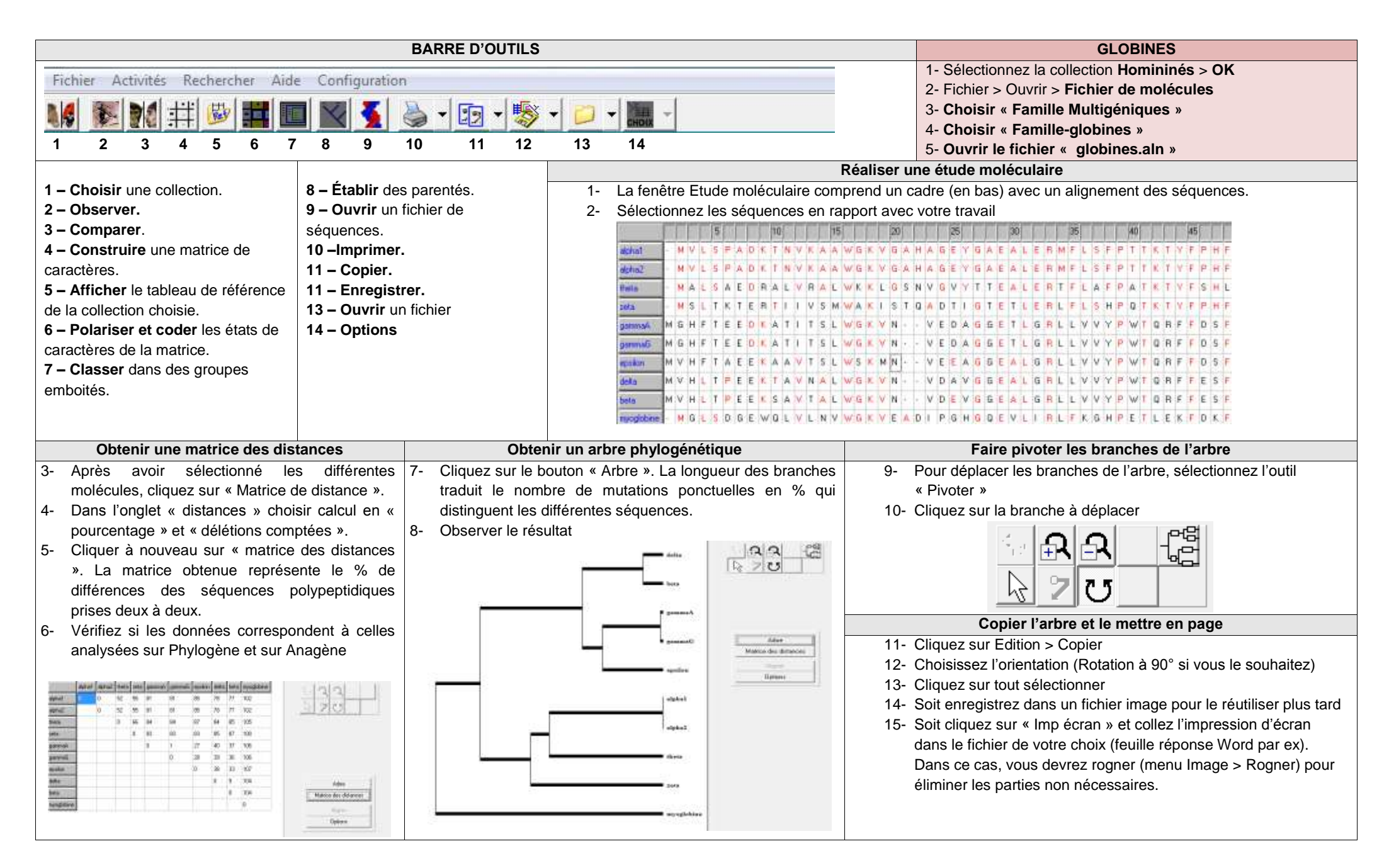

#### Document A : Les globines dans l'espèce humaine

• La molécule d'**hémoglobine** assure le transport du dioxygène sanguin, au sein des hématies (globules rouges). Chaque hémoglobine est constituée de 2 types de globines différentes. Chez l'adulte par exemple, l'hémoglobine A1 est composée de 2 globines alpha et de 2 globines bêta (voir tableau ci-contre).

• Ceci permet à l'humain de produire différentes hémoglobines au cours de la vie (voir graphique) et ainsi de s'adapter aux conditions du milieu. Les hémoglobines fœtales sont par exemple plus spécifiques du dioxygène pour lutter contre la fixation du dioxygène par les hémoglobines maternelles.

• Il existe donc 6 globines différentes qui ont pu être séquencées et dont les différents loci ont été déterminés (voir schéma ci-dessous).

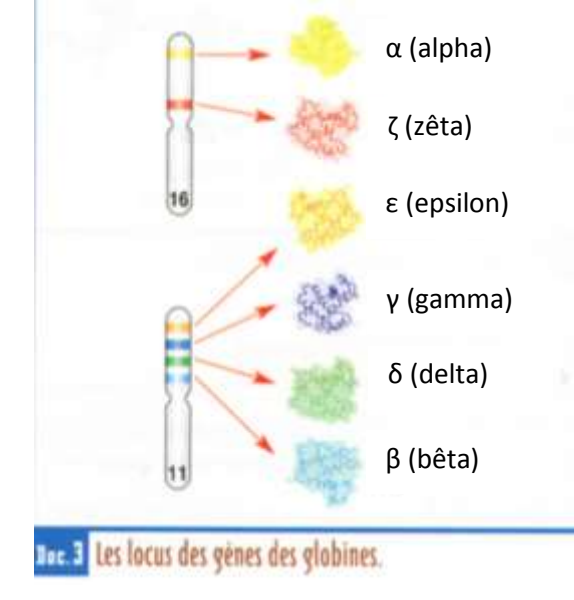

| Vie embryonnaire      | <ul> <li>2 chaînes ζ (zêta)</li> <li>+ 2 chaînes ε (epsilon)</li> </ul>                                                                                                    |
|-----------------------|----------------------------------------------------------------------------------------------------|
| Vie fœtale            | <ul> <li>Hémoglobine F :</li> <li>2 chaînes α (alpha)</li> <li>+ 2 chaînes γ (gamma)</li> </ul>                                                                                |
| Après<br>la naissance | <ul> <li>Hémoglobine A1 (97 %) :<br/>2 chaînes α (alpha)<br/>+ 2 chaînes β (bêta)</li> <li>Hémoglobine A2 (3 %) :<br/>2 chaînes α (alpha)<br/>+ 2 chaînes δ (delta)</li> </ul> |

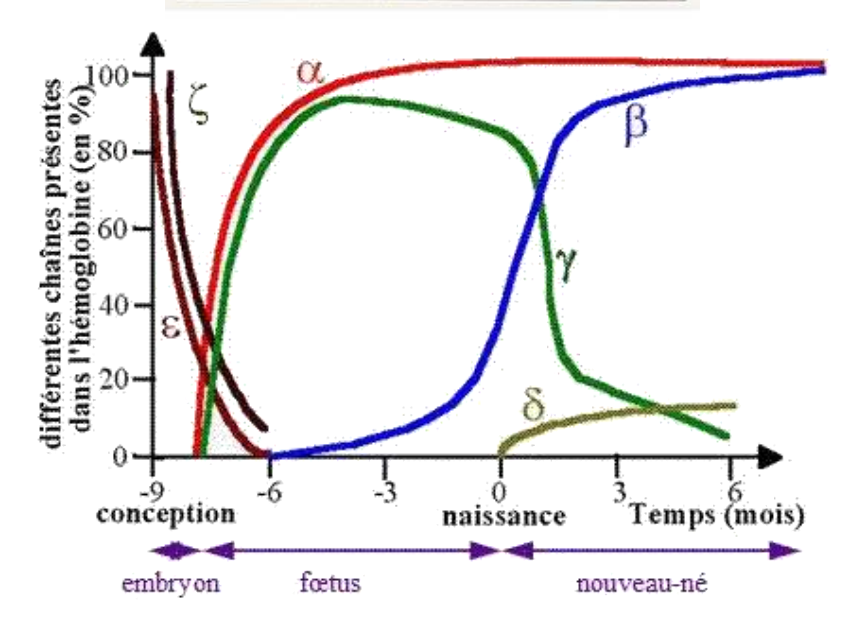

Comment expliquer une telle diversité de globines dans l'espèce humaine ?

#### Document B : Les globines dans l'espèce humaine

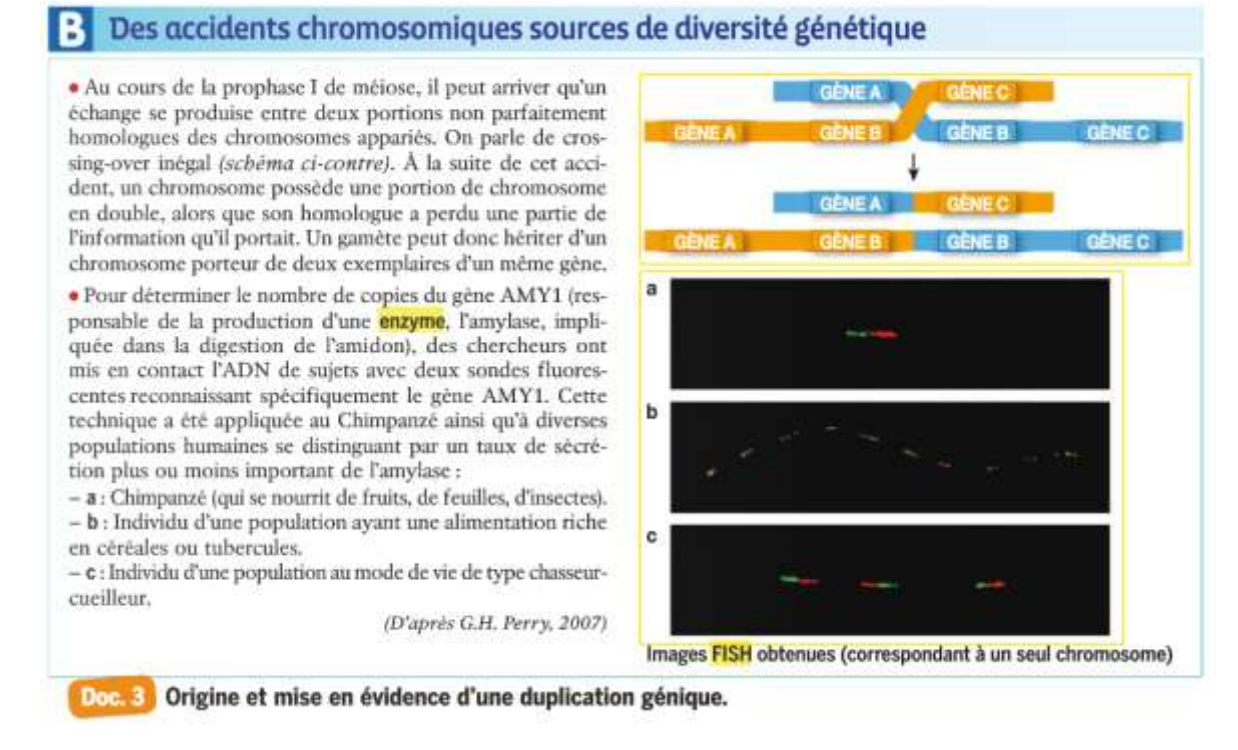

Document C : Types de globines présentes chez les groupes de Vertébrés actuels et date d'apparition des groupes estimée d'après le plus ancien fossile connu.

| Caractéristiques     |                                                       | Types de globines                  | Date d'apparition du groupe |
|----------------------|-------------------------------------------------------|------------------------------------|-----------------------------|
| Groupes de vertébrés |                                                       | présentes                          | (en Ma)                     |
| A SALANDA            | Poissons sans mâchoire<br>(Agnathes)<br>Ex : Lamproie | Myoglobine                         | 500                         |
|                      | Poissons cartilagineux et<br>osseux<br>Ex : Carpe     | Myoglobine<br>Globine α            | 450                         |
| A A                  | <b>Amphibiens</b><br><i>Ex : Grenouille</i>           | Myoglobine<br>Globine α et β       | 370                         |
|                      | <b>Reptiles</b><br><i>Ex : Crocodile</i>              | Myoglobine<br>Globine α, β et γ    | 300                         |
|                      | <b>Mammifères</b><br><i>Ex : Souris</i>               | Myoglobine<br>Globine α, β, γ et δ | 200                         |

#### Document D : Des anomalies de répartition de chromosomes et leurs conséquences.

• La trisomie 21, également appelée syndrome de Down, concerne en moyenne un enfant sur 700 naissances. Les personnes atteintes ont des traits caractéristiques (yeux en amande, repli vertical de la paupière près du nez, visage plus large) et souvent des malformations internes. Les sujets présentent aussi un handicap mental plus ou moins important. Une éducation adaptée peut néanmoins permettre une intégration à la société. L'analyse du caryotype associé à ces symptômes révèle l'existence de trois chromosomes 21 (voir page 12).

• Une anomalie du nombre de chromosomes provient d'une mauvaise disjonction des chromosomes au cours de la méiose, survenue chez l'un des parents (schéma ci-contre). Ce type d'accident peut affecter n'importe quelle paire de chromosomes mais la plupart des zygotes porteurs d'une anomalie chromosomique ne sont pas viables : c'est une des principales causes d'avortement spontané (« fausse couche »).

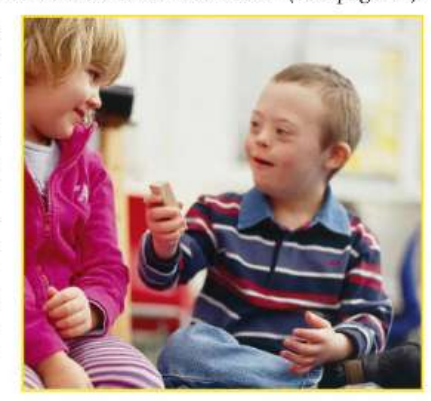

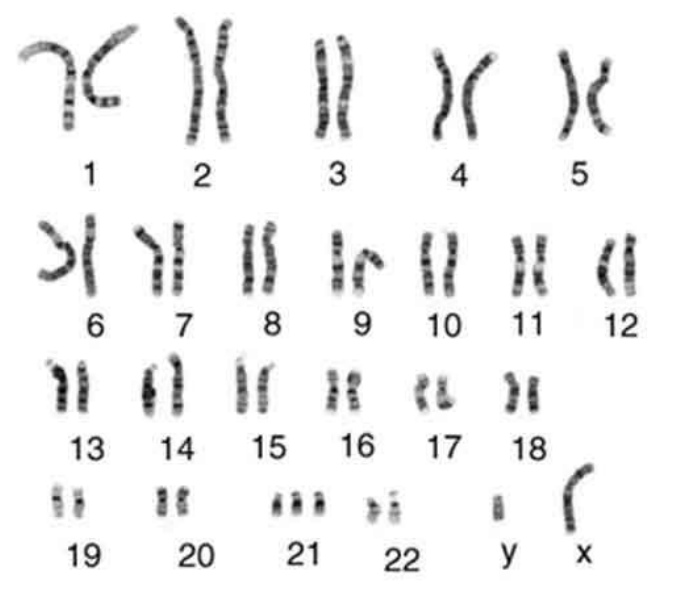